### **Frequently Asked Questions**

#### Q1 What is the default login details for the router?

(if you didn't change the details in the setup wizard)

Username: admin Password: admin

**Please note:** it is a security risk to leave the default password as admin & admin. It is highly recommended to set your own unique password.

#### Q2 I only received 1 LAN cable in the box but I need 2 to do the setup. Am I missing a cable?

No. The LAN cable supplied with your router is to connect your computer/laptop to the router during setup. The ONT device should have came with a LAN cable for connecting it to the WAN port on the back of the router. If you can't find a second LAN cable to connect your router to your laptop for the setup, you will need to do the setup over Wi-Fi.

### Q3 What if the hardware connection keeps failing on step 1?

Please contact your ISP and verify that your ONT device and Fibre line is active

## Q4 I did the setup over Wi-Fi but got disconnected on the Wireless Network step of the wizard. What do I do now?

**If you changed your <u>Wi-Fi username and password</u>:** Open your Wi-Fi settings on the device you used to setup the router. Select the new Wi-Fi name you set from the list of available networks and enter the password. Once connected reopen the webpage at 10.0.0.2 to complete the setup.

**If you changed only your <u>Wi-Fi password</u>:** Open your Wi-Fi settings on the device you used to setup the router. Select the router's Wi-Fi name and forget the network. Now reselect your router's Wi-Fi name and type in the new Wi-Fi password you set on the wizard. Once connected reopen the webpage at 10.0.0.2 to complete the setup.

# Q5 What do I do if while in the Router web interface my browser locks up / goes white / says undefined?

If this happens, please clear your browser cookies & cache and reload the page.

### Q6 What is the difference between 2.4GHz and 5.8GHz Wi-Fi?

**2.4GHz:** Better Wi-Fi coverage but more interference. Compatible with all phones with Wi-Fi.**5.8GHz:** Faster Wi-Fi speeds & less interference but less Wi-Fi coverage. Only visible to 5G capable phones.

# DIR-822K Quick Install Guide

Use this step-by-step guide to set up your router

### **Package Content**

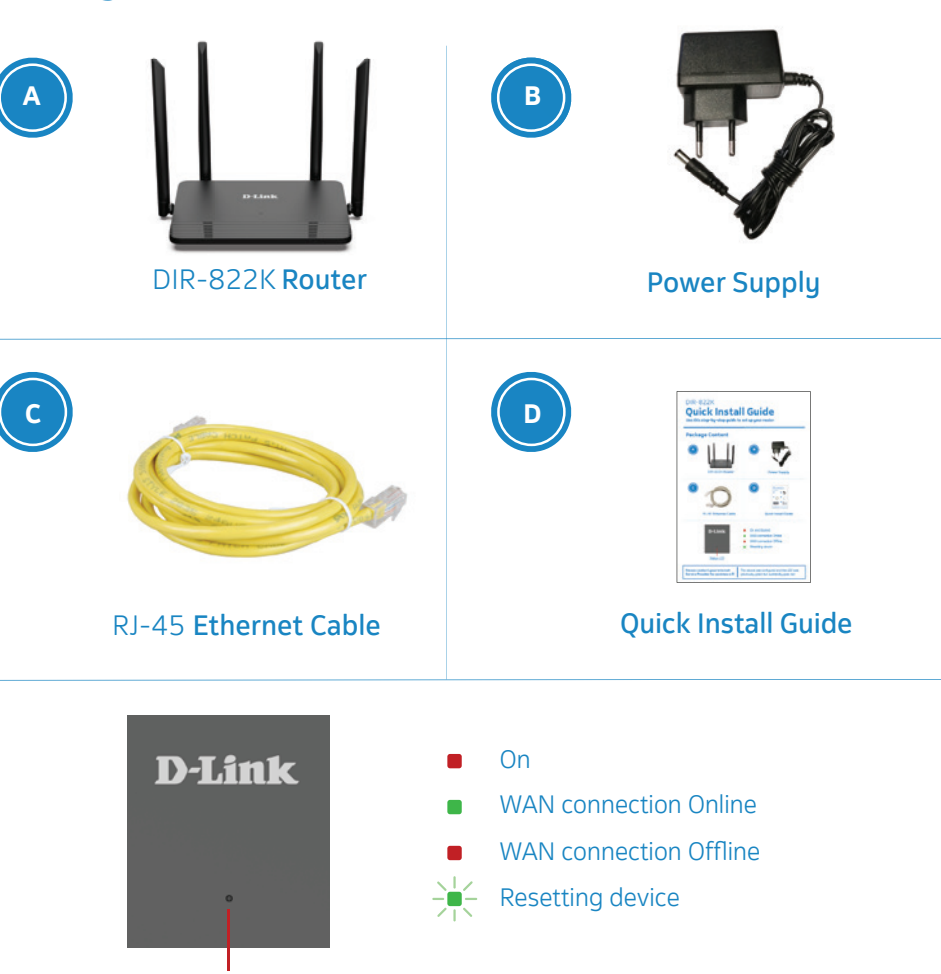

Status LED

| Please contact your Internet        | The device was configured and the LED was |
|-------------------------------------|-------------------------------------------|
| Service Provider for assistance if: | previously green but suddendly goes red   |

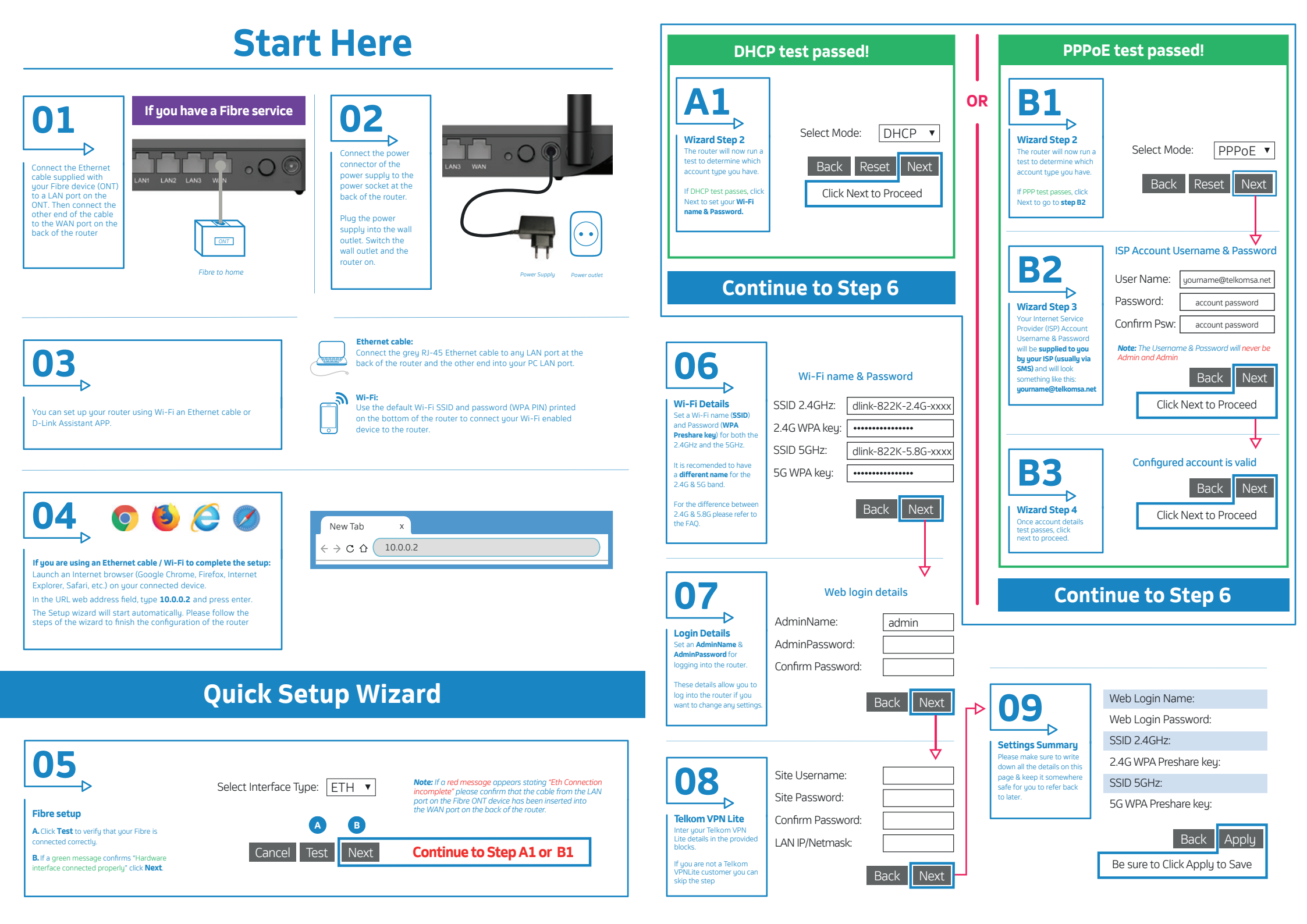